# To set up a Junior under an adult account

### Log into your account

| Monority and post of the body services | B Barrierite terreport B C -Traffic Intend                               |                                     | 4 mm             | -      |
|----------------------------------------|--------------------------------------------------------------------------|-------------------------------------|------------------|--------|
|                                        | . ANT DISTS                                                              | C.K. Southale<br>NUTCH10N RESOURCES |                  | j      |
| 2 Jacob                                |                                                                          | vodalane Official Sponsor of To     | rathien initiand | 141 CA |
|                                        | Email address.<br>Amanda                                                 |                                     |                  |        |
| •                                      | · Factoria                                                               |                                     |                  |        |
|                                        | COMMI<br>Porget your persiverial<br>not already a member? Register here. |                                     |                  |        |
| # # @ a # a                            |                                                                          |                                     |                  |        |

## 2. <u>Once logged in at the right hand side see menu – register a junior account</u>

| Minte II and Soats 1        | C Statistics samples: 2 C Maintain samples: 2 C Sydewood Suffrance & |                    |                                 |                                                                                                    | A              |
|-----------------------------|----------------------------------------------------------------------|--------------------|---------------------------------|----------------------------------------------------------------------------------------------------|----------------|
| e + C () eventieté          | oniviland som My with unit                                           | -                  |                                 |                                                                                                    | <b>†</b> ☆     |
|                             |                                                                      |                    |                                 | _                                                                                                    |                |
|                             |                                                                      |                    |                                 |                                                                                                    |                |
|                             |                                                                      |                    |                                 |                                                                                                    |                |
|                             | 100                                                                  |                    |                                 |                                                                                                    |                |
|                             |                                                                      |                    |                                 |                                                                                                    |                |
|                             | MY ACCOUNT DETAILS                                                   | 17 SHARE           | WELCOME, RACHEL RAY             | 1                                                                                                    |                |
|                             | WELCOME                                                              |                    | 10                              | my positio                                                                                                    |                |
|                             | 2 WELLOME,                                                           | 2 WELLUME,         |                                 | Upload a document                                                                                                    |                |
| * .                         | RACHEL RAY                                                           |                    | Renew A                         | ienbenhip                                                                                                    |                |
|                             | REDISTRATION NUMBER: 10050502                                        |                    | Register a jun                  | for account.                                                                                                    |                |
|                             | MEMDER SINCE: 2015                                                   |                    | Edit a juni                     | ior account                                                                                                    |                |
|                             | EDIT & JUNIOR ACCOUNT                                                |                    | Register                        | for a race                                                                                                    |                |
|                             | OLD ADDRESS                                                          | 0.000              | Buy a One Day Nembership        |                                                                                                    |                |
|                             | RESISTATION NUMBER INCOME                                            |                    | Are Group Selection 2           | Application                                                                                                    |                |
|                             | OF Date                                                              |                    | Hafe a ra                       | ice request                                                                                                    |                |
|                             | tti Handarida paynan.                                                |                    | Nerrise                         | r Discounts                                                                                                    |                |
|                             | Jose sette                                                           |                    | IDENTIFICATION DOCUMENT         | 0                                                                                                    |                |
|                             | RELEGITATION NUMBER, 10052311                                        |                    | 17/00/7 0                       |                                                                                                    |                |
|                             | 17 fain                                                              |                    |                                 | <b>U</b>                                                                                                    |                |
|                             | The state registration                                               |                    | 1000 B 1000 B                   |                                                                                                    |                |
|                             |                                                                      |                    | SECONE A MEMOUR                 |                                                                                                    |                |
| - Tatlerided on Institution | phagene age "specification                                           |                    | Take it to the next level and o | and the second second s |                |
|                             | ) fr 🖸 📕 🗘 🔍 🖳 💽 🎧 //////                                            | Contraction of the | Section States                  |                                                                                                    | - N 8 4 6 1000 |

1.

#### 3.Enter the Junior Details

\*Make sure you enter the correct date of birth and then the system will only give you the membership type options for that age.

| Mana (1- and South 1 2 C Medanity our |                                          | L      |
|---------------------------------------|------------------------------------------|--------|
| ♦ 0 C () www.mistlioninsland.com.in-  | entershipt-egime aspeltype-lingime-tanke | * o) # |
| × .                                   | REGISTER A JUNIOR ACCOUNT                |        |
|                                       | First Name (*)                           |        |
| •                                     |                                          |        |
|                                       | Mode with                                |        |
|                                       | Angela                                   |        |
|                                       | (ad Res /)                               |        |
|                                       | Lag many ( )                             |        |
|                                       |                                          |        |
|                                       | Additional Adulto.                       |        |
|                                       | Date of Birth DDB (1)                    |        |
|                                       |                                          |        |
|                                       | Chaose Ti Membership type (*)            |        |
|                                       |                                          |        |
|                                       | Current exertity of residence (*)        |        |
|                                       | twind                                    |        |
|                                       | Attention 1 C                            |        |
|                                       | 6 Vielmount Crescent                     |        |
|                                       | Address March & March                    |        |
|                                       | Address Line 2 (1)                       |        |
| 🖷 🚞 🙆 a 🏤 🕯                           |                                          |        |

3.

Click on the Parental Waiver when it opens up read it

\*No need to post a copy in

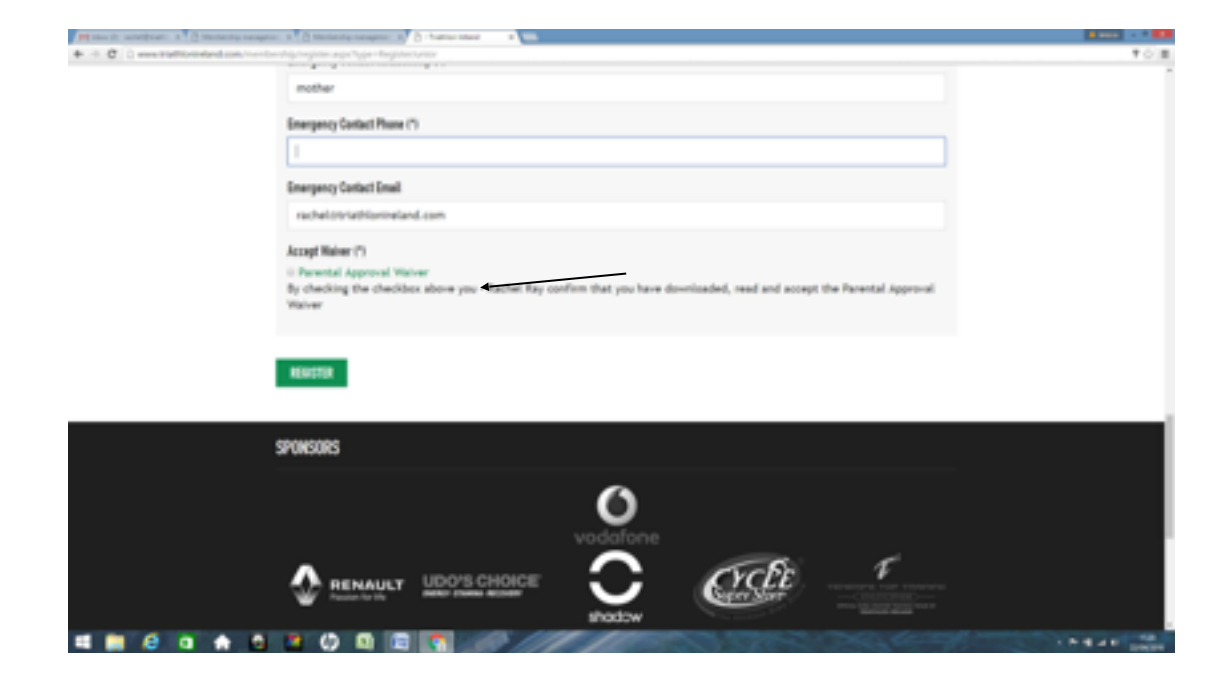

Click the box to say you understand and agree to the Parental Waiver

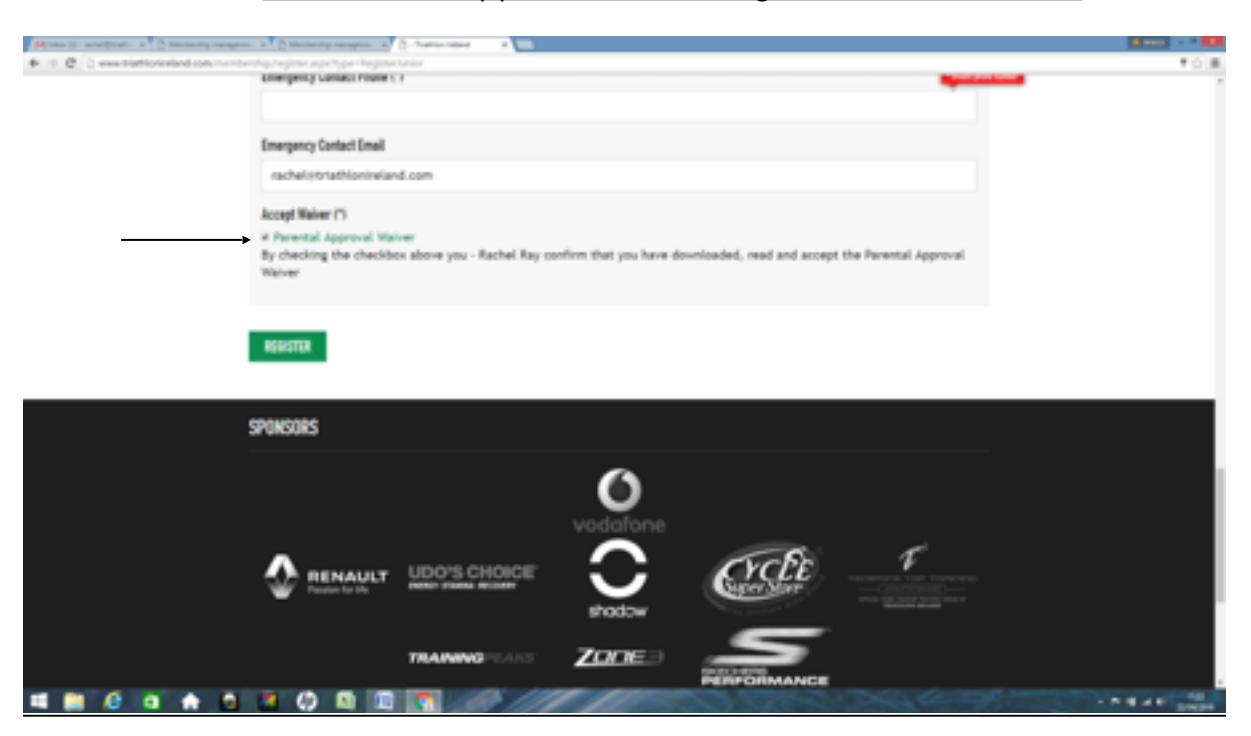

5.Click on register

\*note that the system won't allow you past this stage until the waiver is downloaded

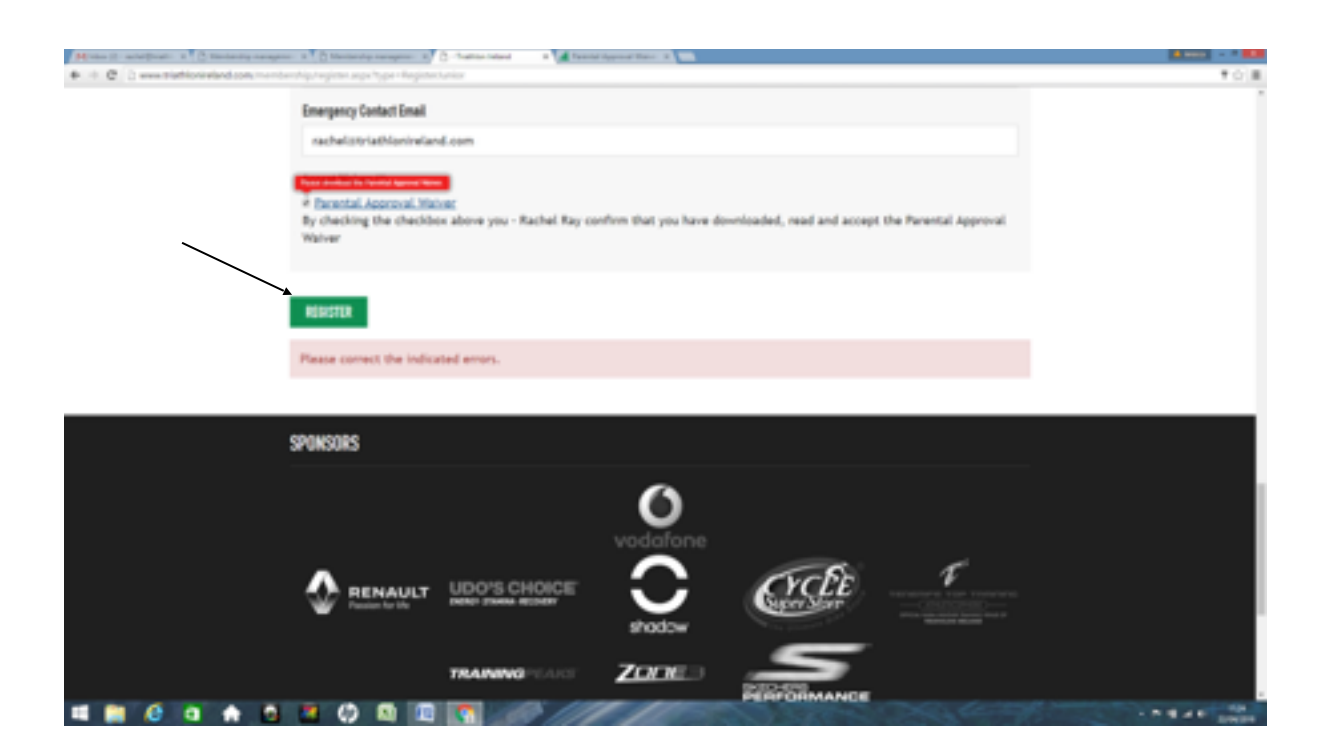

4.

### Click on pay now

| Martin and the standard and the second second secon | 1 mm - * 11    |
|----------------------------------------------------------------------------------------------------|----------------|
| 🖝 🕫 🖉 [ 🖉 www.bilefile.eta.eta.eta.eta.eta.eta.eta.eta.eta.et                                                                                                    | * 6 ( <b>H</b> |
| Attactor<br>The junior's account has been created.                                                                                                    |                |
| Ti membership - Junior Race Licence - Tri Kids 0-14 (3)                                                                                                    |                |
| Total: 45<br>To finish the registration please <u>Dat New</u>                                                                                                    |                |
|                                                                                                    | -              |
| SPONSORS                                                                                                    |                |
| 0                                                                                                    |                |
| vodafone                                                                                                    |                |
|                                                                                                    |                |
| wotow                                                                                                    |                |
|                                                                                                    |                |
|                                                                                                    |                |
| AND CYDES NATIONALS REALINGS AND AND AND AND AND AND AND AND AND AND                                                                                                    |                |
|                                                                                                    | ING AN UNIT    |

6.

Fill in your billing details and click pay now

| Hone II weeter a C | naminaniya mangana 🔹 👌 Manananiya manganana 👔 👌 manaladi kamila kata a 👔 🛃 kamat kapanan Kata a 📷 🧰 Mahada sala ta mata kata kata kata kata kata kata |  |
|--------------------|----------------------------------------------------------------------------------------------------|--|
| •                  | BILLING ADDRESS<br>Festures                                                                                                    |  |
|                    | Rachal                                                                                                    |  |
| <b>W</b>           | Summe                                                                                                    |  |
|                    | Ray .                                                                                                    |  |
|                    | Address 1                                                                                                    |  |
|                    | 6 Wellmount Crescent                                                                                                    |  |
|                    | Address 2                                                                                                    |  |
|                    |                                                                                                    |  |
|                    | Chy                                                                                                    |  |
|                    | Finglas West                                                                                                    |  |
|                    | Country                                                                                                    |  |
|                    | HELAND                                                                                                    |  |
|                    | PatEnde                                                                                                    |  |
|                    |                                                                                                    |  |
|                    | Phone                                                                                                    |  |
| -                  | 051563146                                                                                                    |  |

## 7.Pick the payment method and proceed with payment

| Hone 2 and part 1 2 Medanity and    | gene a Distance of processing the second second sec | Install System Theory 2              |                                     | 1 mm - * 11 |
|-------------------------------------|----------------------------------------------------------------------------------------------------|--------------------------------------|-------------------------------------|-------------|
| • • X a set is seen at the property | Netlast apppy rait general terror to defector hyper                                                                                                    | 2-9650850-4040-4031-6418-01082862118 |                                     | 0.1         |
|                                     | •                                                                                                    | •                                    | 0                                   |             |
|                                     | 8                                                                                                    |                                      |                                     |             |
|                                     | Irish Triathion Association T/A<br>Triathion Ireland                                                                                                    | How do you want to pay?              |                                     |             |
|                                     | Order description: Tradition Instand - instituational                                                                                                    | VISA Visa                            |                                     |             |
|                                     | To pay<br>5 00 EUR                                                                                                    | VISA Viscost                         | •                                   |             |
|                                     | 5.00 EON                                                                                                    | WSA Via Electron                     | >                                   |             |
|                                     |                                                                                                    | MalerCard                            | •                                   |             |
|                                     |                                                                                                    | Det Num Carl                         | >                                   |             |
|                                     |                                                                                                    | € Canosil                            |                                     |             |
|                                     |                                                                                                    |                                      |                                     |             |
|                                     |                                                                                                    |                                      | The payment is secured by BODD (DB) |             |
|                                     |                                                                                                    |                                      |                                     |             |
|                                     |                                                                                                    |                                      |                                     |             |
|                                     |                                                                                                    |                                      |                                     |             |
|                                     |                                                                                                    |                                      |                                     |             |
|                                     |                                                                                                    |                                      |                                     |             |
|                                     |                                                                                                    |                                      |                                     |             |
|                                     |                                                                                                    |                                      |                                     | A A C LINES |

Your junior accounts will show up on the left hand side under your account when you log in. You can then edit details or make payments or view their race registrations. If you are signing up for a race

log into your account and then go to the race you wish to enter the system will ask you for whom you would like to enter into the race.